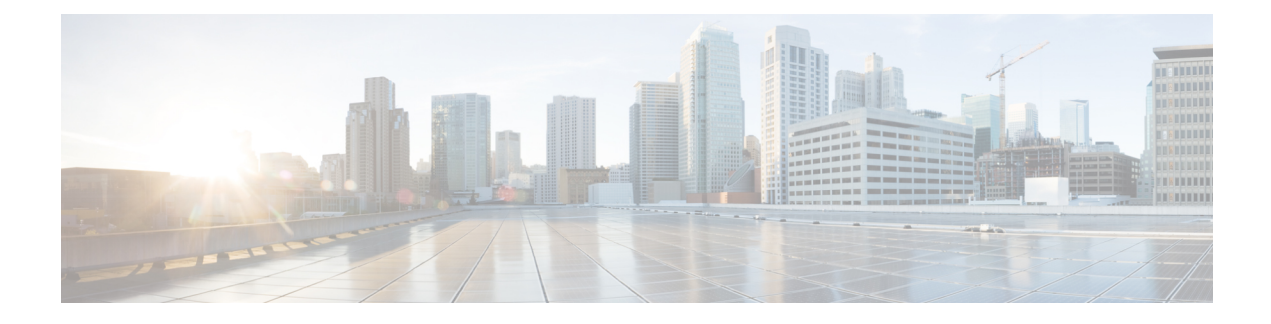

# **Configuring Open Flow Agent**

OpenFlow is a specification from the Open Networking Foundation (ONF) that defines a flowbased forwarding infrastructure (L2-L4 Ethernet switch model) and a standardized application programmatic interface (protocol definition) to learn capabilities, add and remove flow control entries and request statistics. OpenFlow allows a controller to direct the forwarding functions of a switch through a secure channel.

This module has details about the Open Flow Agent, relevant concepts and configurations.

Table 1: Feature History for Implementing OFACisco IOS XR Software

| Release       | Modification                    |  |  |
|---------------|---------------------------------|--|--|
| Release 5.1.2 | This feature was introduced.    |  |  |
| Release 5.3.4 | OnePK support was discontinued. |  |  |

- OpenFlow, on page 2
- OpenFlow Agent Packet In and Out Feature, on page 4
- OpenFlow Agent with NetFlow Collection and Analytics, on page 5
- OFA on Cisco Routers and Switches, on page 6
- Functional Components, on page 6
- OFA on ASR 9000 series routers, on page 6
- OpenFlow Matches, on page 6
- OpenFlow Actions, on page 9
- Cisco Extension Actions, on page 10
- Set Field Actions, on page 11
- Configuring OneP for Openflow, on page 13
- Configuring a Layer 2 Logical Switch for the OpenFlow Agent, on page 14
- Configuring a Layer 2\_Layer 3 Logical Switch for the OpenFlow Agent, on page 16
- Configuring a Layer 3\_VRF Logical Switch for the OpenFlow Agent, on page 18
- Configuring a Layer 3\_Dual-stack Logical Switch for the OpenFlow Agent, on page 19
- Enabling TLS, on page 21
- Configuring NetFlow for the OpenFlow Agent, on page 22
- Configuration Examples: Openflow, on page 25
- Usecase for Layer2, on page 27
- Usecase for Layer3, on page 27

## **OpenFlow**

Openflow is an open standard to communicate between controllers, which are running applications and network elements (such as, routers and switches).

For details regarding OpenFlow, please refer the OpenFlow chapter in the *System Management Configuration Guide for Cisco ASR 9000 Series Routers*.

## An overview of OFA

OpenFlow is a specification from the Open Networking Foundation (ONF) that defines a flowbased forwarding infrastructure (L2-L4 Ethernet switch model) and a standardized application programmatic interface (protocol definition) to learn capabilities, add and remove flow control entries and request statistics. OpenFlow allows a controller to direct the forwarding functions of a switch through a secure channel. Local device configuration is out of scope of the OpenFlow protocol. OpenFlow essentially provides a forwarding instruction set, allowing applications to directly program any-to-any routing and switching, with header field rewrite. New matches and actions can be applied to packets in arbitrary unconstrained fashion, allowing routing and switching on the new criteria. Routers and switches embed the fast packet forwarding and the high level routing decisions together into their software on the same device. With only a few exceptions based on user configuration, all routing and switching decisions are made by the built-in protocols and control plane logic that reside on the switch.

#### Prerequisites for OpenFlow Agent

The following prerequisites are required to use the OpenFlow agent on the platforms supporting IOS-XR:

- Special build of the Release 5.1.x software that has the OpenFlow functionality is required.
- The Enhanced Ethernet line card for the Cisco ASR 9000 Series Router is required for the OpenFlow agent feature.
- Any controller with version 1.1 or 1.3 is required (example, POX, ODL).
- The asr9k-k9sec Package Installation Envelope (PIE) must be present. The asr9k-mpls PIE is required for support on MPLS core (such as, PWHE).

#### **Restrictions for OpenFlow Agent**

- Same interface cannot be added to more than one logical open flow switch.
- No support for output as an action for layer3 openflow logical switch (such as pipeline131, 132).
- Only layer 3 interface support for netflow sampling statistics.

#### Advantages

The advantages with Open Flow Agent are:

- increases network scalability
- reduces network complexity
- allows greater application control

· enables customer-feature-independence

## **About OpenFlow**

The OpenFlow protocol is based on the concept of an Ethernet switch, with an internal flow-table and standardized interface to allow traffic flows on a switch to be added or removed. The OpenFlow protocol defines the communications channel between the OpenFlow agent and the OpenFlow controller. In an OpenFlow network, the OpenFlow Agent exists on the switch and the OpenFlow controller exists on a server, which is external to the switch. Any network management is either part of the controller or accomplished through the controller.

In the Cisco OpenFlow scheme, the physical switch is divided into multiple logical switches by using the CLI to configure the connection to the controller for each logical switch and enable interfaces for each logical switch. The Openflow Agent software manages these logical switches.

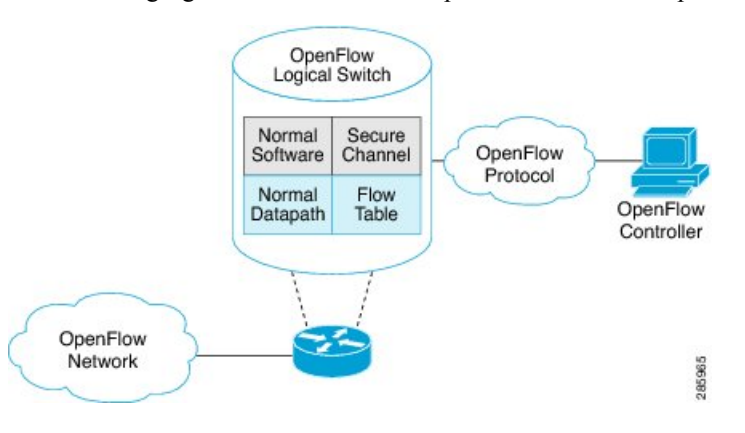

The following figure shows the Cisco implementation of the OpenFlow network.

#### **Openflow Mode for ASR9000**

Openflow for the Cisco ASR 9000 Series router functions in the Integrated Hybrid mode. In this mode, both Openflow and normal switching and routing (for layer 3) operations such as L2 ethernet switching, L3 routing, etc are supported. Packets processed as the Openflow forwarding path can be processed as a normal forwarding path.

### **OpenFlow Table Types**

An OpenFlow flow table consists of a set of flows. Each flow contains a set of matches and actions. A table has a set of capabilities in terms of supported matches and actions. Just like a policy-map, a table can be applied to a set of targets but only in the ingress direction. Hence, OpenFlow matches and actions are applied to the incoming traffic only.

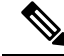

Note

A set of ordered tables is referred to as a pipeline. A pipeline may contain one or more ordered tables. An OpenFlow pipeline of an OpenFlow switch on ASR9K supports only one flow table.

| Table<br>Type | Pipeline | Supported Interfaces                                                                                                  | Description                                                                                                    |
|---------------|----------|----------------------------------------------------------------------------------------------------|----------------------------------------------------------------------------------------------------|
| L2            | 129      | Bridge-domain, Gigabit<br>ethernet, Bundle,<br>Bundle-subinterfaces,<br>PWHE-subinterfaces                            | <ul> <li>Supports L2 header matches.</li> <li>Supports L2 actions.</li> <li>Can be applied to the ingress L2 interfaces.</li> </ul>                                |
| L2_L3         | 130      | Bridge-domain, Gigabit<br>ethernet, Bundle,<br>Bundle-subinterfaces,<br>PWHE-subinterfaces                            | <ul> <li>Supports L2 and L3 (IPv4/IPv6) header matches.</li> <li>Supports L2 actions.</li> <li>Can be applied to the ingress L2 interfaces.</li> </ul>             |
| L3_V4         | 131      | VRF and global interfaces,<br>BVI (ipv4 only),<br>Bridge-domain, Gigabit<br>ethernet, Bundle,<br>Bundle-subinterfaces | <ul> <li>Supports L3 (IPv4) header matches.</li> <li>Supports L3 (IPv4) actions.</li> <li>Can be applied to the ingress L3 interfaces.</li> </ul>                  |
| L3_DS         | 132      | VRF and global interfaces,<br>BVI, Bridge-domain, Gigabit<br>ethernet, Bundle,<br>Bundle-subinterfaces                | <ul> <li>Supports L2 and L3 (IPv4/IPv6) header matches.</li> <li>Supports L3 (IPv4/IPv6) actions.</li> <li>Can be applied to the ingress L3 interfaces.</li> </ul> |

#### Table 2: OpenFlow Table Types

• L2 Table--Supports L2 header matches and has L2 actions only. This table type can be applied to the ingress of an L2 interface.

- L2\_L3 Table--Supports L2 and L3 header matches and has L2 actions only. Match parameters can be IPv4 or IPv6 type. This table type can be applied to the ingress of an L2 interface.
- L3\_V4 Table--Supports L3 IPv4 header matches and has L3 actions only. This table type can be applied to the ingress of L3 interfaces.
- L3\_DS(Dual Stack) Table--Supports L2 and L3 IPv4 and IPv6 (Dual Stack) matches and has L3 actions only. This table type can be applied to the ingress of L3 interfaces.

## **OpenFlow Agent Packet In and Out Feature**

The Packet In and Out feature allows a flow to be programmed by the OpenFlow Agent logical switch so that packets are sent to the Controller. The special output port: **OFP\_CONTROLLER** is specified for the flow action.

The Packet In and Out feature enables support for the OpenFlow output-to-port action. The output action tells the OpenFlow Agent to send all packets matching the flow to a specific port.

## **OpenFlow Agent with NetFlow Collection and Analytics**

Applications can be provided with on-demand analytics by using the OpenFlow protocol with NetFlow. NetFlow provides statistics on packets flowing through the router, and is the standard for acquiring IP operational data from IP networks.

The following NetFlow maps must be configured:

- Flow Exporter Map—Specifies the destination IP address of the NetFlow collector where the NetFlow Version 9 packets are sent.
- Flow Monitor Map—Specifies the profile of the NetFlow producer, including the timeout values of active and inactive timers, size of the NetfFow cache and the exporter to be used.
- Sampler Map—Specifies how often Network Processor (NPU) needs to sample incoming and outgoing packets and create flow-packets to punt to the Line Card (LC) Central Processing Unit (CPU).

The following parameters must be specified on the OpenFlow Agent logical switch:

- Interface associated with the OpenFlow Agent logical switch that is enabled for NetFlow.
- Flow Monitor Map
- Sampler Map
- · Controller IP address

Figure 1: OpenFlow Agent and NetFlow collection and analytics workflow

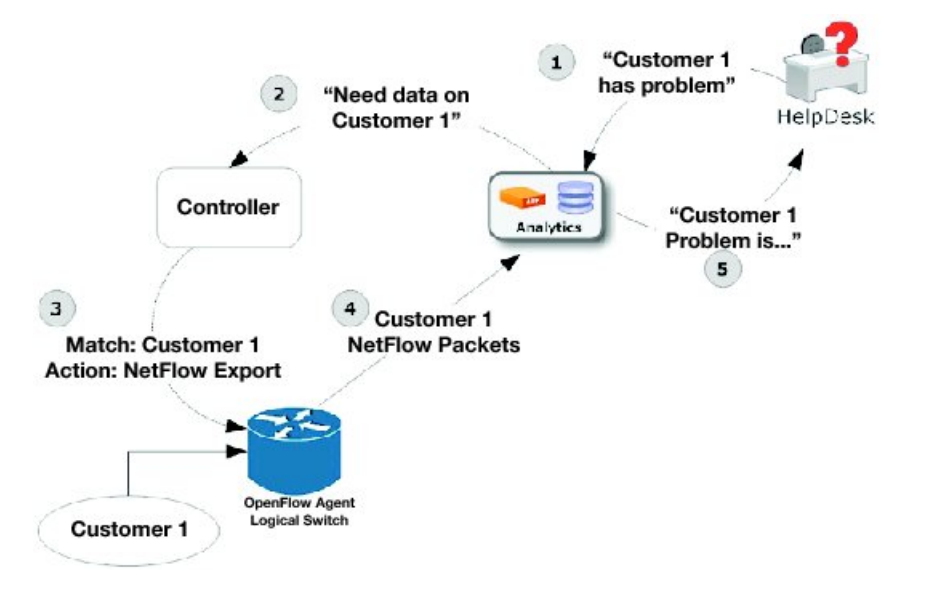

- 1. The help desk application tells the analytics application that Customer 1 has a problem.
- 2. The analytics application determines that it requires more information and requests more network data about Customer 1 from the Controller.
- **3.** The Controller instructs the OpenFlow logical switch on the router to look for Customer 1 packets and generate and export NetFlow data based on Customer 1 packet flows.

- The OpenFlow Agent logical switch exports NetFlow packets to the analytics application where they are
  processed.
- 5. The analytics application informs the help desk application of the problem.

## **OFA on Cisco Routers and Switches**

OpenFlow SDN Applications expect network elements to speak standard OpenFlow protocol and to implement standard OpenFlow switch model. The OpenFlow Agent as a local process provides:

- OF protocol stack
- · OF switch model derived from disparate Cisco software and hardware
- Version, model and feature negotiation
- Local aggregation of state and statistics
- Native dedicated CLI and troubleshooting
- · High Availability

## **Functional Components**

OpenFlow supports the configuration of multiple controllers for a logical switch. The Openflow agent can connect to a single controller or up to 8 controllers. It creates connections to all configured controllers to provide the controllers access to the OpenFlow logical switch flow tables and interfaces. It will receive flow entries from the controllers and report interface and flow status and statistics to the controllers.

The set nexthop action for layer 3 matches is implemented through a Cisco extension to the OpenFlow (1.0 and 1.3) protocol.

## **OFA on ASR 9000 series routers**

The OpenFlow Agent supports multiple logical switch instances on ASR9K platform, with each logical switch managing a set of physical/logical interfaces, an L2 bridge domain or a VRF. Each logical switch may have one openflow connection to a single controller, or multiple connects for reliability, each to a different controller . The openflow connection to the controller uses standard TLS or plain TCP.

When the logical switch initialises a connection to the configured controller, the signaling version for the agent-controller connection is negotiated based on the bitmap version supported on both- agent and controller sides. When a logical switch starts up for the first time or at the time a logical switch loses contact with all controllers, it operates in either fail-secure mode (with default-set rule) or fail-standalone mode depending on the CLI of fail-standalone (on or off). The default for configuration is in the fail-secure mode.

## **OpenFlow Matches**

Matches are supported on ingress port and various packet headers depending upon the packet type. Flows can have priorities. Hence, the highest priority flow entry that matches the packet gets selected.

Following table shows the list of matches supported on ASR9K for various table types:

| OpenFlow Matches                                         |                                         | OpenFlow Switch Types Supported on ASR9K |                  |                  |                  |  |
|----------------------------------------------------------|-----------------------------------------|------------------------------------------|------------------|------------------|------------------|--|
|                                                          |                                         | Applied to                               | L2 Bridge domain | Applied to L3 or | L3 VRF interface |  |
| OXM Flow match field<br>type for OpenFlow<br>basic class | Description                             | L2 only                                  | L2_L3            | L3_V4            | L3_DS            |  |
| OFPXMT_OFB_IN_PORT                                       | Switch input port                       | Yes                                      | Yes              | Yes              | Yes              |  |
| OFPXMI_OFB_IN_PHY_PORT                                   | Switch<br>physical port                 | No                                       | No               | No               | No               |  |
| OFPXMT_OFB_METADATA                                      | Metadata<br>passed<br>between<br>tables | No                                       | No               | No               | No               |  |
| OFPXMT_OFB_ETH_DST                                       | Ethernet<br>destination<br>address      | Yes                                      | Yes              | No               | Yes              |  |
| OFPXMT_OFB_ETH_SRC                                       | Ethernet source address                 | Yes                                      | Yes              | No               | Yes              |  |
| OFPXMT_OFB_EIH_TYPE                                      | Ethernet<br>frame type                  | Yes                                      | Yes              | No               | Yes              |  |
| OFPXMT_OFB_VLAN_VID                                      | VLAN ID                                 | Yes                                      | Yes              | No               | Yes              |  |
| OFPXMT_OFB_VLAN_PCP                                      | VLAN<br>priority                        | Yes                                      | Yes              | No               | Yes              |  |
| OFPXMT_OFB_IP_DSCP                                       | IP DSCP (6<br>bits in ToS<br>field)     | No                                       | Yes              | Yes              | Yes              |  |
| OFPXMT_OFB_IP_ECN                                        | IP ECN (2<br>bits in ToS<br>field)      | No                                       | No               | No               | No               |  |
| OFPXMT_OFB_IP_PROTO                                      | IP protocol                             | No                                       | Yes              | Yes              | Yes              |  |
| OFPXMT_OFB_IPV4_SRC                                      | IPv4 source<br>address                  | No                                       | Yes              | Yes              | Yes              |  |
| OFPXMT_OFB_IPV4_DST                                      | IPv4<br>destination<br>address          | No                                       | Yes              | Yes              | Yes              |  |
| OFPXMT_OFB_TCP_SRC                                       | TCP source<br>port                      | No                                       | Yes              | Yes              | Yes              |  |
| OFPXMT_OFB_TCP_DST                                       | TCP<br>destination<br>port              | No                                       | Yes              | Yes              | Yes              |  |

| OpenFlow Matches       |                                   | OpenFlow Switch Types Supported on ASR9K |                  |                    |                  |  |
|------------------------|-----------------------------------|------------------------------------------|------------------|--------------------|------------------|--|
|                        |                                   | Applied to                               | L2 Bridge domain | Applied to L3 or L | .3 VRF interface |  |
| OFPXMT_OFB_UDP_SRC     | UDP source<br>port                | No                                       | Yes              | Yes                | Yes              |  |
| OFPXMT_OFB_UDP_DST     | UDP<br>destination<br>port        | No                                       | Yes              | Yes                | Yes              |  |
| OFPXMT_OFB_SCTP_SRC    | SCTP source<br>port               | No                                       | Yes              | Yes                | Yes              |  |
| OFPXMI_OFB_SCIP_DST    | SCTP<br>destination<br>port       | No                                       | No               | No                 | No               |  |
| OFPXMI_OFB_ICMPV4_TYPE | ICMP type                         | No                                       | No               | No                 | No               |  |
| OFPXMI_OFB_ICMPV4_CODE | ICMP code                         | No                                       | No               | No                 | No               |  |
| OFPXMT_OFB_ARP_OP      | ARP opcode                        | No                                       | No               | No                 | No               |  |
| OFPXMT_OFB_ARP_SPA     | ARP source<br>IPv4 address        | No                                       | No               | No                 | No               |  |
| OFPXMT_OFB_ARP_TPA     | ARP target<br>IPv4 address        | No                                       | No               | No                 | No               |  |
| OFPXMT_OFB_ARP_SHA     | ARP source<br>hardware<br>address | No                                       | No               | No                 | No               |  |
| OFPXMT_OFB_ARP_THA     | ARP target<br>hardware<br>address | No                                       | No               | No                 | No               |  |
| OFPXMT_OFB_IPV6_SRC    | IPv6 source<br>address            | No                                       | Yes              | No                 | Yes              |  |
| OFPXMT_OFB_IPV6_DST    | IPv6<br>destination<br>address    | No                                       | Yes              | No                 | Yes              |  |
| OFPXMT_OFB_IPV6_FLABEL | IPv6 Flow<br>Label                | No                                       | No               | No                 | No               |  |
| OFPXMI_OFB_KMPV6_TYPE  | ICMPv6 type                       | No                                       | No               | No                 | No               |  |
| OFPXMI_OFB_ICMPV6_CODE | ICMPv6 code                       | No                                       | No               | No                 | No               |  |
| OPXMI_OB_PV6_ND_TARCET | Target address for ND             | No                                       | No               | No                 | No               |  |
| OFPXMI_OFB_IPV6_ND_SIL | Source<br>link-layer for<br>ND    | No                                       | No               | No                 | No               |  |

| OpenFlow Matches       |                                             | OpenFlow Switch Types Supported on ASR9K |    |                                   |     |
|------------------------|---------------------------------------------|------------------------------------------|----|-----------------------------------|-----|
|                        |                                             | Applied to L2 Bridge domain              |    | Applied to L3 or L3 VRF interface |     |
| OFPXMI_OFB_PV6_ND_TIL  | Target<br>link-layer for<br>ND              | No                                       | No | No                                | No  |
| OFPXMI_OFB_MPLS_LABEL  | MPLS label                                  | No                                       | No | No                                | Yes |
| OFPXMT_OFB_MPLS_TC     | MPLS TC                                     | No                                       | No | No                                | No  |
| OFPXMT_OFP_MPLS_BOS    | MPLS BoS<br>bit                             | No                                       | No | No                                | Yes |
| OFPXMT_OFB_PBB_ISID    | PBB I-SID                                   | No                                       | No | No                                | No  |
| OFPXMI_OFB_TUNNEL_ID   | Logical Port<br>Metadata                    | No                                       | No | No                                | No  |
| OFPXMI_OFB_IPV6_EXIHDR | IPv6<br>Extension<br>Header<br>pseudo-field | No                                       | No | No                                | No  |

## **OpenFlow Actions**

Packet forwarding and packet modification types of actions are supported. The lists of actions are always immediately applied to the packet.

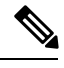

Note

• Only "Apply-actions" instruction (OFPIT\_APPLY\_ACTIONS) of OpenFlow 1.3 is supported.

- Pipeline processing instructions that allow packets to be sent to subsequent tables for further processing are not supported in this release.
- Group tables and Meter tables are not supported.

Following table shows the list of action types supported on ASR9K for various table types.

| OpenFlow Actions                                          |                        | OpenFlow Switch Types Supported on ASR9K |       |                                   |       |  |
|-----------------------------------------------------------|------------------------|------------------------------------------|-------|-----------------------------------|-------|--|
|                                                           |                        | Applied to L2 Bridge domain              |       | Applied to L3 or L3 VRF interface |       |  |
| OXM Flow action field<br>type for OpenFlow<br>basic class | Description            | L2 only                                  | L2_L3 | L3_V4                             | L3_DS |  |
| OFPAT_OUTPUT                                              | Output to switch port. | Yes                                      | Yes   | No                                | No    |  |
| OFPAT_COPY_TTL_OUT                                        | Copy TTL<br>"outwards" | No                                       | No    | No                                | No    |  |

| OpenFlow Actions   |                                                  | OpenFlow Switch Types Supported on ASR9K |                  |                                   |     |  |
|--------------------|--------------------------------------------------|------------------------------------------|------------------|-----------------------------------|-----|--|
|                    |                                                  | Applied to                               | L2 Bridge domain | Applied to L3 or L3 VRF interface |     |  |
| OFPAT_COPY_TTL_IN  | Copy TTL<br>"inwards"                            | No                                       | No               | No                                | No  |  |
| OFPAT_SET_MPLS_TTL | MPLS TTL                                         | No                                       | No               | No                                | No  |  |
| OFPAT_DEC_MPLS_TTL | Decrement<br>MPLS TTL                            | No                                       | No               | No                                | No  |  |
| OFPAT_PUSH_VLAN    | Push a new<br>VLAN tag                           | Yes                                      | Yes              | No                                | No  |  |
| OFPAT_POP_VLAN     | Pop the outer<br>VLAN tag                        | Yes                                      | Yes              | No                                | No  |  |
| OFPAT_PUSH_MPLS    | Push a new<br>MPLS tag                           | No                                       | No               | No                                | No  |  |
| OFPAT_POP_MPLS     | Pop the outer<br>MPLS tag                        | No                                       | No               | No                                | No  |  |
| OFPAT_SET_QUEUE    | Set queue id<br>when<br>outputting to<br>a port  | No                                       | No               | No                                | No  |  |
| OFPAT_GROUP        | Apply group                                      | No                                       | No               | No                                | No  |  |
| OFPAT_SET_NW_TTL   | IP TTL                                           | No                                       | No               | No                                | No  |  |
| OFPAT_DEC_NW_TTL   | Decrement IP<br>TTL                              | No                                       | No               | No                                | No  |  |
| OFPAT_SET_FIELD    | Set a header<br>field using<br>OXM TLV<br>format | Yes                                      | Yes              | Yes                               | Yes |  |
| OFPAT_PUSH_PBB     | Push a new<br>PBB service<br>tag (I-TAG)         | No                                       | No               | No                                | No  |  |
| OFPAT_POP_PBB      | Pop the outer<br>PBB service<br>tag              | No                                       | No               | No                                | No  |  |

## **Cisco Extension Actions**

The set ipv6 or set ipv6 nexthop actions are used to redirect an ipv4 or ipv6 packet to the specified nexthop address, instead of using the destination address in the packet. This provides ABF (ACL Based Forwarding) kind of functionality using OpenFlow. However, VRF support and nexthop tracking as supported by CLI based ABF feature is not supported in this release.

The set fcid (Forward Class ID) action can be used to support PBTS (Policy Based Tunnel Selection) functionality using OpenFlow.

Following table shows the list of actions added by Cisco to support some extra features on ASR9K.

| Cisco proprietary actions                                |                                                    | OpenFlow Switch Types Supported on ASR9K |                  |                    |                 |
|----------------------------------------------------------|----------------------------------------------------|------------------------------------------|------------------|--------------------|-----------------|
|                                                          |                                                    | Applied to                               | L2 Bridge domain | Applied to L3 or L | 3 VRF interface |
| OXM Flow match field<br>type for OpenFlow<br>basic class | Description                                        | L2 only                                  | L2_L3            | L3_V4              | L3_DS           |
| Set Ipv4 Nexthop                                         | Set ipv4<br>nexthop<br>address                     | No                                       | No               | Yes                | Yes             |
| Set Ipv6 Nexthop                                         | Set ipv6<br>nexthop<br>address                     | No                                       | No               | No                 | Yes             |
| Set Forward Class ID                                     | Set forward class ID                               | No                                       | No               | Yes                | Yes             |
| Set VRF                                                  | Set forward<br>ipv4/ipv6<br>packet based<br>on VRF | No                                       | No               | Yes                | Yes             |

## **Set Field Actions**

This table lists the set field actions supported by the Cisco ASR 9000 series router:

| OpenFlow Matches                                         |                                    | OpenFlow Switch Types Supported on ASR9K |       |                                   |       |  |
|----------------------------------------------------------|------------------------------------|------------------------------------------|-------|-----------------------------------|-------|--|
|                                                          |                                    | Applied to L2 Bridge domain              |       | Applied to L3 or L3 VRF interface |       |  |
| OXM Flow match field<br>type for OpenFlow<br>basic class | Description                        | L2 only                                  | L2_L3 | L3_V4                             | L3_DS |  |
| OFPXMT_OFB_ETH_DST                                       | Ethernet<br>destination<br>address | Yes                                      | Yes   | No                                | No    |  |
| OFPXMT_OFB_ETH_SRC                                       | Ethernet source address            | Yes                                      | Yes   | No                                | No    |  |
| OFPXMT_OFB_ETH_TYPE                                      | Ethernet<br>frame type             | No                                       | No    | No                                | No    |  |
| OFPXMT_OFB_VLAN_VID                                      | VLAN ID                            | Yes                                      | Yes   | No                                | No    |  |
| OFPXMT_OFB_VLAN_PCP                                      | VLAN<br>priority                   | Yes                                      | Yes   | No                                | No    |  |

I

| OpenFlow Matches       |                                     | OpenFlow Switch Types Supported on ASR9K |                  |                                   |     |  |
|------------------------|-------------------------------------|------------------------------------------|------------------|-----------------------------------|-----|--|
|                        |                                     | Applied to                               | L2 Bridge domain | Applied to L3 or L3 VRF interface |     |  |
| OFPXMT_OFB_IP_DSCP     | IP DSCP (6<br>bits in ToS<br>field) | No                                       | No               | Yes                               | Yes |  |
| OFPXMT_OFB_IP_ECN      | IP ECN (2<br>bits in ToS<br>field)  | No                                       | No               | No                                | No  |  |
| OFPXMT_OFB_IP_PROTO    | IP protocol                         | No                                       | No               | No                                | No  |  |
| OFPXMT_OFB_IPV4_SRC    | IPv4 source<br>address              | No                                       | No               | Yes                               | Yes |  |
| OFPXMT_OFB_IPV4_DST    | IPv4<br>destination<br>address      | No                                       | No               | Yes                               | Yes |  |
| OFPXMT_OFB_TCP_SRC     | TCP source<br>port                  | No                                       | No               | Yes                               | Yes |  |
| OFPXMT_OFB_TCP_DST     | TCP<br>destination<br>port          | No                                       | No               | Yes                               | Yes |  |
| OFPXMT_OFB_UDP_SRC     | UDP source<br>port                  | No                                       | No               | Yes                               | Yes |  |
| OFPXMT_OFB_UDP_DST     | UDP<br>destination<br>port          | No                                       | No               | Yes                               | Yes |  |
| OFPXMT_OFB_SCTP_SRC    | SCTP source<br>port                 | No                                       | No               | No                                | No  |  |
| OFPXMT_OFB_SCTP_DST    | SCTP<br>destination<br>port         | No                                       | No               | No                                | No  |  |
| OFPXMI_OFB_ICMPV4_TYPE | ICMP type                           | No                                       | No               | No                                | No  |  |
| OFPXMI_OFB_ICMPV4_CODE | ICMP code                           | No                                       | No               | No                                | No  |  |
| OFPXMT_OFB_ARP_OP      | ARP opcode                          | No                                       | No               | No                                | No  |  |
| OFPXMT_OFB_ARP_SPA     | ARP source<br>IPv4 address          | No                                       | No               | No                                | No  |  |
| OFPXMT_OFB_ARP_TPA     | ARP target<br>IPv4 address          | No                                       | No               | No                                | No  |  |
| OFPXMT_OFB_ARP_SHA     | ARP source<br>hardware<br>address   | No                                       | No               | No                                | No  |  |

| OpenFlow Matches        |                                             | OpenFlow Switch Types Supported on ASR9K |    |                                   |    |  |
|-------------------------|---------------------------------------------|------------------------------------------|----|-----------------------------------|----|--|
|                         |                                             | Applied to L2 Bridge domain              |    | Applied to L3 or L3 VRF interface |    |  |
| OFPXMT_OFB_ARP_THA      | ARP target<br>hardware<br>address           | No                                       | No | No                                | No |  |
| OFPXMT_OFB_IPV6_SRC     | IPv6 source<br>address                      | No                                       | No | No                                | No |  |
| OFPXMT_OFB_IPV6_DST     | IPv6<br>destination<br>address              | No                                       | No | No                                | No |  |
| OFPXMI_OFB_IPV6_FLABEL  | IPv6 Flow<br>Label                          | No                                       | No | No                                | No |  |
| OFPXMI_OFB_ICMPV6_TYPE  | ICMPv6 type                                 | No                                       | No | No                                | No |  |
| OFPXMI_OFB_ICMPV6_CODE  | ICMPv6 code                                 | No                                       | No | No                                | No |  |
| CHXMI_CHB_PV6_ND_TARCET | Target address for ND                       | No                                       | No | No                                | No |  |
| OFPXMI_OFB_IPV6_ND_SLL  | Source<br>link-layer for<br>ND              | No                                       | No | No                                | No |  |
| OFPXMI_OFB_IPV6_ND_TIL  | Target<br>link-layer for<br>ND              | No                                       | No | No                                | No |  |
| OFPXMT_OFB_MPLS_LABEL   | MPLS label                                  | No                                       | No | No                                | No |  |
| OFPXMT_OFB_MPLS_TC      | MPLS TC                                     | No                                       | No | No                                | No |  |
| OFPXMT_OFP_MPLS_BOS     | MPLS BoS<br>bit                             | No                                       | No | No                                | No |  |
| OFPXMT_OFB_PBB_ISID     | PBB I-SID                                   | No                                       | No | No                                | No |  |
| OFPXMT_OFB_TUNNEL_ID    | Logical Port<br>Metadata                    | No                                       | No | No                                | No |  |
| OFPXMI_OFB_IPV6_EXIHDR  | IPv6<br>Extension<br>Header<br>pseudo-field | No                                       | No | No                                | No |  |

# **Configuring OneP for Openflow**

#### **SUMMARY STEPS**

- 1. configure
- 2. onep

- **3.** datapath transport vpathudp sender-id *number*
- 4. Use the commit or end command.

#### **DETAILED STEPS**

|        | Command or Action                                                                                                    | Purpose                                                                                                    |
|--------|----------------------------------------------------------------------------------------------------|----------------------------------------------------------------------------------------------------|
| Step 1 | configure                                                                                                    | Enters global configuration mode.                                                                                                    |
|        | Example:                                                                                                    |                                                                                                    |
|        | RP/0/RSP0/CPU0:router# configure                                                                                                    |                                                                                                    |
| Step 2 | onep                                                                                                    | Enters the OneP configuration mode.                                                                                                    |
|        | <b>Example:</b><br>RP/0/RSP0/CPU0:router (config) # <b>onep</b>                                                                         |                                                                                                    |
| Step 3 | datapath transport vpathudp sender-id number<br>Example:<br>RP/0/RSP0/CPU0:router (config) # datapath transport<br>vpathudp sender-id 1 | Configures the virtual-path udp transport datapath for the specified sender-id.                                                                                                    |
| Step 4 | Use the <b>commit</b> or <b>end</b> command.                                                                                            | <ul> <li>commit —Saves the configuration changes and remains within the configuration session.</li> <li>end —Prompts user to take one of these actions:</li> <li>Yes — Saves configuration changes and exits the configuration session.</li> <li>No —Exits the configuration session without committing the configuration changes.</li> <li>Cancel —Remains in the configuration session, without committing the configuration changes.</li> </ul> |

## **Configuring a Layer 2 Logical Switch for the OpenFlow Agent**

#### **SUMMARY STEPS**

- 1. configure
- **2**. openflow
- 3. switch switch -id pipeline pipeline-number
- 4. tls trust-point local local-tp-name remote remote-tp-name
- 5. bridge-group SDN-id bridge-domain switch-id
- 6. controller ipv4 *ip-address* security [tls | none]
- 7. commit
- 8. Use the commit or end command.

#### **DETAILED STEPS**

|        | Command or Action                                                                                        | Purpose                                                                                                    |
|--------|----------------------------------------------------------------------------------------------------|----------------------------------------------------------------------------------------------------|
| Step 1 | configure                                                                                                | Enters global configuration mode.                                                                                            |
|        | Example:                                                                                                 |                                                                                                    |
|        | RP/0/RSP0/CPU0:router# configure                                                                         |                                                                                                    |
| Step 2 | openflow                                                                                                 | Enters the openflow configuration mode.                                                                                      |
|        | Example:                                                                                                 |                                                                                                    |
|        | <pre>RP/0/RSP0/CPU0:router(config)# openflow</pre>                                                       |                                                                                                    |
| Step 3 | switch switch -id pipeline pipeline-number                                                               | Enters the logical switch configuration mode. For L2-only                                                                    |
|        | Example:                                                                                                 | switch, the pipeline number is 129.                                                                                          |
|        | <pre>RP/0/RSP0/CPU0:router(config-openflow)# switch 1 pipeline 129</pre>                                 |                                                                                                    |
| Step 4 | tls trust-point local local-tp-name remote remote-tp-name                                                | Enters the TLS configuration mode. Configures the local                                                                      |
|        | Example:                                                                                                 | and remote trustpoints.                                                                                                    |
|        | <pre>RP/0/RSP0/CPU0:router(config-openflow-switch) # tls trust-point local tp1 remote tp2</pre>          |                                                                                                    |
| Step 5 | bridge-group SDN-id bridge-domain switch-id                                                              | Configures the bridge-domain for the openflow switch. For                                                                    |
|        | Example:                                                                                                 | layer2, the bridge-domain can be configured in the openflow<br>switch and the interfaces of the bridge-domain will be learnt |
|        | <pre>RP/0/RSP0/CPU0:router (config-openflow) #<br/>bridge-group SDN-1 bridge-domain of2</pre>            | by the openflow switch.                                                                                                    |
| Step 6 | controller ipv4 <i>ip-address</i> security [tls   none]                                                  | Configures the Openflow controller for the logical switch.                                                                   |
|        | Example:                                                                                                 | Configures the Openflow controller for the logical switch.                                                                   |
|        | <pre>RP/0/RSP0/CPU0:router(config-openflow-switch)# controller ipv4 5.0.1.1 port 6633 security tls</pre> | Once the <b>controller</b> command is entered, a connection to the OpenFlow controller is started for the logical switch.    |
|        |                                                                                                    | The <b>tls</b> keyword enables the TLS connection, whereas the <b>none</b> keyword enables the TCP connection.               |
|        |                                                                                                    | <b>Note</b> The OpenFlow Agent can connect to a single                                                                       |
|        |                                                                                                    | Controller or up to 8 Controllers. Repeat this step if you need to configure additional                                      |
|        |                                                                                                    | Controllers. An openflow switch can                                                                                          |
|        |                                                                                                    | communicate to multiple controllers ( the support                                                                            |
|        |                                                                                                    | for high-availability is a controller functionality).                                                                        |
| Step 7 | commit                                                                                                   | Adds the Layer 2 logical switch configuration for the                                                                        |
|        | Example:                                                                                                 | OpenFlow agent to the running configuration.                                                                                 |
|        | RP/0/RSP0/CPU0:router(logical-switch)# commit                                                            |                                                                                                    |
| Step 8 | Use the <b>commit</b> or <b>end</b> command.                                                             | <b>commit</b> —Saves the configuration changes and remains within the configuration session.                                 |
|        |                                                                                                    | end —Prompts user to take one of these actions:                                                                              |

| Command or Action | Purpose                                                                                              |
|-------------------|----------------------------------------------------------------------------------------------------|
|                   | • Yes — Saves configuration changes and exits the configuration session.                             |
|                   | • No —Exits the configuration session without committing the configuration changes.                  |
|                   | • <b>Cancel</b> —Remains in the configuration session, without committing the configuration changes. |

#### What to do next

Repeat these steps to configure another logical switch for the OpenFlow Agent.

# Configuring a Layer 2\_Layer 3 Logical Switch for the OpenFlow Agent

#### **SUMMARY STEPS**

- 1. configure
- 2. openflow
- **3.** switch switch -id pipeline pipeline-number
- 4. tls trust-point local local-tp-name remote remote-tp-name
- 5. bridge-group SDN-id bridge-domain switch-id
- 6. controller ipv4 *ip-address* security [tls | none]
- 7. commit
- 8. Use the commit or end command.

#### **DETAILED STEPS**

|        | Command or Action                                                        | Purpose                                                 |
|--------|--------------------------------------------------------------------------|---------------------------------------------------------|
| Step 1 | configure                                                                | Enters global configuration mode.                       |
|        | Example:                                                                 |                                                         |
|        | RP/0/RSP0/CPU0:router# configure                                         |                                                         |
| Step 2 | openflow                                                                 | Enters the openflow configuration mode.                 |
|        | Example:<br>RP/0/RSP0/CPU0:router(config)# openflow                      |                                                         |
| Step 3 | switch switch -id pipeline pipeline-number                               | Enters the logical switch configuration mode. For L2_L3 |
|        | Example:                                                                 | switch, the pipeline number is 130.                     |
|        | <pre>RP/0/RSP0/CPU0:router(config-openflow)# switch 1 pipeline 130</pre> |                                                         |

|        | Command or Action                                                                                                    | Purpose                                                                                                    |
|--------|----------------------------------------------------------------------------------------------------|----------------------------------------------------------------------------------------------------|
| Step 4 | <pre>tls trust-point local local-tp-name remote remote-tp-name Example: RP/0/RSP0/CPU0:router(config-openflow-switch)# tls trust-point local tp1 remote tp2</pre> | Enters the TLS configuration mode. Configures the local and remote trustpoints.                                                                                                    |
| Step 5 | bridge-group SDN-id bridge-domain switch-id                                                                                                    | Configures a bridge-domain for the openflow switch.                                                                                                    |
|        | Example:<br>RP/0/RSP0/CPU0:router (config-openflow) #<br>bridge-group SDN-1 bridge-domain of2                                                                     |                                                                                                    |
| Step 6 | controller ipv4 <i>ip-address</i> security [tls   none]                                                                                                    | Configures the Openflow controller for the logical switch.                                                                                                    |
|        | Example:<br>RP/0/RSP0/CPU0:router(config-openflow-switch)#<br>controller ipv4 5.0.1.1 port 6633 security tls                                                      | Configures the Openflow controller for the logical switch.<br>Once the <b>controller</b> command is entered, a connection to<br>the OpenFlow controller is started for the logical switch.<br>The <b>tls</b> keyword enables the TLS connection, whereas the<br><b>none</b> keyword enables the TCP connection.                                                                                                    |
|        |                                                                                                    | <b>Note</b> The OpenFlow Agent can connect to a single<br>Controller or up to 8 Controllers. Repeat this<br>step if you need to configure additional<br>Controllers. An openflow switch can<br>communicate to multiple controllers ( the support<br>for high-availability is a controller functionality).                                                                                                    |
| Step 7 | <pre>commit Example: RP/0/RSP0/CPU0:router(logical-switch)# commit</pre>                                                                                          | Adds the Layer 2 logical switch configuration for the OpenFlow agent to the running configuration.                                                                                                    |
| Step 8 | Use the <b>commit</b> or <b>end</b> command.                                                                                                    | <ul> <li>commit —Saves the configuration changes and remains within the configuration session.</li> <li>end —Prompts user to take one of these actions: <ul> <li>Yes — Saves configuration changes and exits the configuration session.</li> <li>No —Exits the configuration session without committing the configuration changes.</li> <li>Cancel —Remains in the configuration session, without committing the configuration changes.</li> </ul> </li> </ul> |

#### What to do next

Repeat these steps to configure another logical switch for the OpenFlow Agent.

# Configuring a Layer 3\_VRF Logical Switch for the OpenFlow Agent

#### **SUMMARY STEPS**

- 1. configure
- 2. openflow
- 3. switch switch -id pipeline pipeline-number
- 4. vrf IPv4
- 5. tls trust-point local local-tp-name remote remote-tp-name
- 6. controller ipv4 *ip-address* security [tls | none]
- 7. commit
- 8. Use the commit or end command.

#### **DETAILED STEPS**

|        | Command or Action                                                                              | Purpose                                                                                                    |
|--------|------------------------------------------------------------------------------------------------|----------------------------------------------------------------------------------------------------|
| Step 1 | configure                                                                                      | Enters global configuration mode.                                                                                                    |
|        | Example:                                                                                       |                                                                                                    |
|        | RP/0/RSP0/CPU0:router# configure                                                               |                                                                                                    |
| Step 2 | openflow                                                                                       | Enters the openflow configuration mode.                                                                                                    |
|        | Example:                                                                                       |                                                                                                    |
|        | <pre>RP/0/RSP0/CPU0:router(config)# openflow</pre>                                             |                                                                                                    |
| Step 3 | switch switch -id pipeline pipeline-number                                                     | Enters the logical switch configuration mode. For                                                                                                    |
|        | Example:                                                                                       | L3_V4(VRF) switch, the pipeline number is 131.                                                                                                    |
|        | <pre>RP/0/RSP0/CPU0:router(config-openflow)# switch 1 pipeline 131</pre>                       |                                                                                                    |
| Step 4 | vrf IPv4                                                                                       | VRF configuration. All the interfaces belonging to IPv4                                                                                                    |
|        | Example:                                                                                       | VRF will be learnt by the openflow switch.                                                                                                    |
|        | <pre>RP/0/RSP0/CPU0:router(config)# vrf IPv4</pre>                                             |                                                                                                    |
| Step 5 | tls trust-point local local-tp-name remote remote-tp-name                                      | Enters the TLS configuration mode. Configures the local                                                                                                    |
|        | Example:                                                                                       | and remote trustpoints.                                                                                                    |
|        | <pre>RP/0/RSP0/CPU0:router(config-openflow-switch)# tls trust-point local tp1 remote tp2</pre> |                                                                                                    |
| Step 6 | controller ipv4 ip-address security [tls   none]                                               | Configures the Openflow controller for the logical switch.                                                                                                    |
|        | Example:                                                                                       | Configures the Openflow controller for the logical switch.<br>Once the <b>controller</b> command is entered, a connection to<br>the OpenFlow controller is started for the logical switch. |

|        | Command or Action                                                                                        | Purpose                                                                                                    |
|--------|----------------------------------------------------------------------------------------------------|----------------------------------------------------------------------------------------------------|
|        | <pre>RP/0/RSP0/CPU0:router(config-openflow-switch)# controller ipv4 5.0.1.1 port 6633 security tls</pre> | Note The OpenFlow Agent can connect to a single<br>Controller or up to 8 Controllers. Repeat this<br>step if you need to configure additional<br>Controllers. |
| Step 7 | commit                                                                                                   | Adds the Layer 2 logical switch configuration for the                                                                                                    |
|        | Example:                                                                                                 | OpenFlow agent to the running configuration.                                                                                                    |
|        | <pre>RP/0/RSP0/CPU0:router(logical-switch) # commit</pre>                                                |                                                                                                    |
| Step 8 | Use the <b>commit</b> or <b>end</b> command.                                                             | <b>commit</b> —Saves the configuration changes and remains within the configuration session.                                                                  |
|        |                                                                                                    | end —Prompts user to take one of these actions:                                                                                                    |
|        |                                                                                                    | • Yes — Saves configuration changes and exits the configuration session.                                                                                      |
|        |                                                                                                    | • No —Exits the configuration session without committing the configuration changes.                                                                           |
|        |                                                                                                    | • <b>Cancel</b> —Remains in the configuration session, without committing the configuration changes.                                                          |

#### What to do next

Repeat these steps to configure another logical switch for the OpenFlow Agent.

# Configuring a Layer 3\_Dual-stack Logical Switch for the OpenFlow Agent

#### **SUMMARY STEPS**

- 1. configure
- 2. openflow
- **3.** switch switch -id pipeline pipeline-number
- 4. interface type interface-path-id
- 5. tls trust-point local local-tp-name remote remote-tp-name
- 6. bridge-group SDN-id bridge-domain switch-id
- 7. controller ipv4 *ip-address* security [tls | none]
- 8. commit
- **9.** Use the **commit** or **end** command.

#### **DETAILED STEPS**

|        | Command or Action                                                                               | Purpose                                                                                                    |
|--------|-------------------------------------------------------------------------------------------------|----------------------------------------------------------------------------------------------------|
| Step 1 | configure                                                                                       | Enters global configuration mode.                                                                                                    |
|        | Example:                                                                                        |                                                                                                    |
|        | RP/0/RSP0/CPU0:router# configure                                                                |                                                                                                    |
| Step 2 | openflow                                                                                        | Enters the openflow configuration mode.                                                                                                    |
|        | Example:                                                                                        |                                                                                                    |
|        | <pre>RP/0/RSP0/CPU0:router(config)# openflow</pre>                                              |                                                                                                    |
| Step 3 | switch switch -id pipeline pipeline-number                                                      | Enters the logical switch configuration mode. For L3_DS                                                                                                    |
|        | Example:                                                                                        | switch, the pipeline number is 132.                                                                                                    |
|        | <pre>RP/0/RSP0/CPU0:router(config-openflow)# switch 1 pipeline 132</pre>                        |                                                                                                    |
| Step 4 | interface type interface-path-id                                                                | Interface configuration.                                                                                                    |
|        | Example:                                                                                        | <b>Note</b> VRFs can be configured here. Both IPv4 abd                                                                                                    |
|        | <pre>RP/0/RSP0/CPU0:router(config-openflow)# interface Bundle-Ether2.1</pre>                    | IPv6 VRFs are supported.                                                                                                    |
| Step 5 | tls trust-point local local-tp-name remote remote-tp-name                                       | Enters the TLS configuration mode. Configures the local                                                                                                    |
|        | Example:                                                                                        | and remote trustpoints.                                                                                                    |
|        | <pre>RP/0/RSP0/CPU0:router(config-openflow-switch) # tls trust-point local tp1 remote tp2</pre> |                                                                                                    |
| Step 6 | bridge-group SDN-id bridge-domain switch-id                                                     |                                                                                                    |
|        | Example:                                                                                        |                                                                                                    |
|        | <pre>RP/0/RSP0/CPU0:router (config-openflow) #<br/>bridge-group SDN-1 bridge-domain of2</pre>   |                                                                                                    |
| Step 7 | controller ipv4 <i>ip-address</i> security [tls   none]                                         | Configures the Openflow controller for the logical switch.                                                                                                    |
|        | Example:<br>RP/0/RSP0/CPU0:router(config-openflow-switch)#                                      | Configures the Openflow controller for the logical switch.<br>Once the <b>controller</b> command is entered, a connection to<br>the OpenFlow controller is started for the logical switch |
|        | controller 1904 5.0.1.1 port 6633 security tis                                                  | The OpenFlow A cert con compart to a single                                                                                                    |
|        |                                                                                                 | Controller or up to 8 Controllers. Repeat this<br>step if you need to configure additional<br>Controllers.                                                                                |
| Step 8 | commit                                                                                          | Adds the Layer 2 logical switch configuration for the                                                                                                    |
|        | Example:                                                                                        | OpenFlow agent to the running configuration.                                                                                                    |
|        | RP/0/RSP0/CPU0:router(logical-switch)# commit                                                   |                                                                                                    |
| Step 9 | Use the <b>commit</b> or <b>end</b> command.                                                    | <b>commit</b> —Saves the configuration changes and remains within the configuration session.                                                                                              |

| Command or Action | Purpose                                                                                                   |
|-------------------|----------------------------------------------------------------------------------------------------|
|                   | end —Prompts user to take one of these actions:                                                           |
|                   | • Yes — Saves configuration changes and exits the configuration session.                                  |
|                   | <ul> <li>No —Exits the configuration session without<br/>committing the configuration changes.</li> </ul> |
|                   | • <b>Cancel</b> —Remains in the configuration session, without committing the configuration changes.      |

#### What to do next

Repeat these steps to configure another logical switch for the OpenFlow Agent.

## **Enabling TLS**

#### **SUMMARY STEPS**

- 1. configure
- 2. openflow switch logical-switch-id
- **3.** tls trust-point local local-tp-name remote remote-tp-name
- 4. commit
- 5. end

#### **DETAILED STEPS**

|                                                                              | Command or Action                                                                              | Purpose                                                |
|------------------------------------------------------------------------------|------------------------------------------------------------------------------------------------|--------------------------------------------------------|
| Step 1                                                                       | configure                                                                                      | Enters global configuration mode.                      |
|                                                                              | Example:                                                                                       |                                                        |
|                                                                              | RP/0/RSP0/CPU0:router# configure                                                               |                                                        |
| Step 2                                                                       | openflow switch logical-switch-id                                                              | Enters the OpenFlow logical switch configuration mode. |
|                                                                              | Example:                                                                                       |                                                        |
|                                                                              | <pre>RP/0/RSP0/CPU0:router(config) # openflow switch 100</pre>                                 |                                                        |
| Step 3tls trust-point local local-tp-name remote remote-tp-nameEnters the TI | Enters the TLS configuration mode. Configures the local                                        |                                                        |
|                                                                              | Example:                                                                                       | and remote trustpoints.                                |
|                                                                              | <pre>RP/0/RSP0/CPU0:router(config-openflow-switch)# tls trust-point local tp1 remote tp2</pre> |                                                        |
| Step 4                                                                       | commit                                                                                         | Adds the logical switch configuration for the OpenFlow |
|                                                                              | Example:                                                                                       | agent to the running configuration.                    |
|                                                                              | RP/0/RSP0/CPU0:router(config-openflow-switch)# commit                                          |                                                        |

|        | Command or Action                                  | Purpose                                                 |
|--------|----------------------------------------------------|---------------------------------------------------------|
| Step 5 | end                                                | Exits logical switch configuration mode and enters EXEC |
|        | Example:                                           | mode.                                                   |
|        | RP/0/RSP0/CPU0:router(config-openflow-switch)# end |                                                         |

## **Configuring NetFlow for the OpenFlow Agent**

#### **SUMMARY STEPS**

- 1. configure
- 2. flow exporter-map fem-name
- **3. destination** *location*
- 4. version v9
- 5. commit
- 6. exit
- 7. flow monitor-map map-name
- 8. record ipv4
- **9. exporter** *map-name*
- **10.** cache entries *number*
- **11.** cache timeout {active timeout-value | inactive timeout-value | update timeout-value}
- 12. commit
- 13. exit
- **14.** sampler-map map-name
- **15.** random 1 out-of sampling-interval
- 16. commit
- 17. exit
- **18.** Use the **commit** or **end** command.

#### **DETAILED STEPS**

|        | Command or Action                                               | Purpose                                                 |
|--------|-----------------------------------------------------------------|---------------------------------------------------------|
| Step 1 | configure                                                       | Enters global configuration mode.                       |
|        | Example:                                                        |                                                         |
|        | RP/0/RSP0/CPU0:router# configure                                |                                                         |
| Step 2 | flow exporter-map fem-name                                      | Enters flow exporter map configuration mode.            |
|        | Example:                                                        | <b>Note</b> A single flow monitor map can support up to |
|        | <pre>RP/0/RSP0/CPU0:router(config)# flow exporter-map fem</pre> | eight exporters.                                        |

|         | Command or Action                                                                               | Purpose                                                                                                    |
|---------|-------------------------------------------------------------------------------------------------|----------------------------------------------------------------------------------------------------|
| Step 3  | destination location                                                                            | Configures the export destination for the flow exporter map. The destination <b>location</b> argument can be a hostname |
|         | <pre>Example:<br/>RP/0/RSP0/CPU0:router(config-fem)# destination<br/>10.0.1.2</pre>             | or an IP address.                                                                                                    |
| Step 4  | version v9                                                                                      | Specifies export version parameters and enters the flow                                                                 |
|         | Example:                                                                                        | exporter map version configuration mode.                                                                                |
|         | <pre>RP/0/RSP0/CPU0:router(config-fem)# version v9</pre>                                        |                                                                                                    |
| Step 5  | commit                                                                                          | Commits the configuration changes to running to the                                                                     |
|         | Example:                                                                                        | running configuration.                                                                                                  |
|         | <pre>RP/0/RSP0/CPU0:router(config-fem-ver)# commit</pre>                                        |                                                                                                    |
| Step 6  | exit                                                                                            | Exits flow exporter map version configuration mode and                                                                  |
|         | Example:                                                                                        | enters global configuration mode.                                                                                       |
|         | <pre>RP/0/RSP0/CPU0:router(config-fem-ver)# exit</pre>                                          |                                                                                                    |
| Step 7  | flow monitor-map map-name                                                                       | Creates a monitor map and configures a monitor map name                                                                 |
|         | Example:                                                                                        | and enters flow monitor map configuration mode                                                                          |
|         | <pre>RP/0/RSP0/CPU0:router(config)# flow monitor-map mmap</pre>                                 |                                                                                                    |
| Step 8  | record ipv4                                                                                     | Configures the flow record map name for IPv4. By defa                                                                   |
|         | Example:                                                                                        | the originating autonomous system (AS) numbers are collected and exported                                               |
|         | <pre>RP/0/RSP0/CPU0:router(config-fmm)# record ipv4</pre>                                       |                                                                                                    |
| Step 9  | exporter map-name                                                                               | Associates an exporter map with a monitor map.                                                                          |
|         | Example:                                                                                        | <b>Note</b> A single flow monitor map can support up to                                                                 |
|         | <pre>RP/0/RSP0/CPU0:router(config-fmm)# exporter fmap</pre>                                     | , eight exporters.                                                                                                    |
| Step 10 | cache entries number                                                                            | (Optional) Configures the number of entries in the flow                                                                 |
|         | Example:                                                                                        | cache. Replace the number argument with the number of flow entries allowed in the flow cache in the range from          |
|         | <pre>RP/0/RSP0/CPU0:router(config-fmm)# cache entries 4096</pre>                                | 4096 through 1000000.                                                                                                   |
|         | 4090                                                                                            | The default number of cache entries is 65535.                                                                           |
| Step 11 | <pre>cache timeout {active timeout-value   inactive timeout-value   update timeout-value}</pre> | (Optional) Configures the active, inactive, or update flow cache timeout value.                                         |
|         | Example:<br>RP/0/RSP0/CPU0:router(config-fmm)# cache timeout                                    | • The default timeout value for the inactive flow cache is 15 seconds.                                                  |
|         | active 10                                                                                       | • The default timeout value for the active flow cache is 1800 seconds.                                                  |
|         |                                                                                                 | • The default timeout value for the update flow cache is 1800 seconds.                                                  |
|         |                                                                                                 |                                                                                                    |

|         | Command or Action                                                                                              | Purpose                                                                                                    |
|---------|----------------------------------------------------------------------------------------------------|----------------------------------------------------------------------------------------------------|
|         |                                                                                                    | NoteThe update keyword and timeout-value<br>argument are used for permanent caches only.<br>It specifies the timeout value that is used to<br>export entries from permanent caches. In this<br>case, the entries are exported but remain the<br>cache.                                                                                                    |
| Step 12 | <pre>commit Example: RP/0/RSP0/CPU0:router(config-fmm)# commit</pre>                                           | Commits the configuration changes to running to the running configuration.                                                                                                    |
| Step 13 | <pre>exit Example: RP/0/RSP0/CPU0:router(config-fmm)# exit</pre>                                               | Exits flow monitor map version configuration mode and<br>enters global configuration mode.                                                                                                    |
| Step 14 | <pre>sampler-map map-name Example: RP/0/RSP0/CPU0:router(config)# sampler-map</pre>                            | Creates a sampler map and enters sampler map<br>configuration mode.<br>Note When configuring a sampler map, be aware that<br>NetFlow supports policing at a rate of 35,000<br>packets per second per direction for each<br>individual line card.                                                                                                    |
| Step 15 | <pre>random 1 out-of sampling-interval Example: RP/0/RSP0/CPU0:router(config-sm) # random 1 out-of 65535</pre> | Configures the sampling interval to use random mode for sampling packets. For the <i>sampling-interval</i> argument, specify a number from 1 to 65535.                                                                                                    |
| Step 16 | <pre>commit Example: RP/0/RSP0/CPU0:router(config-sm)# commit</pre>                                            | Commits the configuration changes to running to the running configuration.                                                                                                    |
| Step 17 | <pre>exit Example: RP/0/RSP0/CPU0:router(config-sm)# exit</pre>                                                | Exits sampler map version configuration mode and enters global configuration mode.                                                                                                    |
| Step 18 | Use the <b>commit</b> or <b>end</b> command.                                                                   | <ul> <li>commit —Saves the configuration changes and remains within the configuration session.</li> <li>end —Prompts user to take one of these actions:</li> <li>Yes — Saves configuration changes and exits the configuration session.</li> <li>No —Exits the configuration session without committing the configuration changes.</li> <li>Cancel —Remains in the configuration session, without committing the configuration changes.</li> </ul> |

#### What to do next

Go to the "Associating the OpenFlow Agent Logical Switch with NetFlow" section to complete the second part of this configuration.

## **Configuration Examples: Openflow**

### Attaching a bridge domain to an Openflow Switch: Examples

Attaching a L2-only Openflow switch

```
openflow
switch 1 pipeline 129
tls trust-point local tp1 remote tp1
bridge-group SDN-2 bridge-domain OF-2
controller ipv4 5.0.1.200 port 6653 security tls
```

Attaching a L2\_L3 Openflow switch

```
openflow
switch 1 pipeline 130
  tls trust-point local tp1 remote tp1
  bridge-group SDN-2 bridge-domain OF-2
  controller ipv4 5.0.1.200 port 6653 security tls
```

• L3\_V4 switch can be attached either to a VRF or directly to layer 3 interfaces under global VRF. In case of VRF, all the interfaces in that VRF become part of the OpenFlow switch.

```
openflow
switch 11 pipeline 131
vrf IPv4
controller ipv4 5.0.1.200 port 6653 security none
!
```

L3\_DS switch can be attached either to a VRF or directly to layer 3 interfaces under global VRF.

```
openflow
switch 12 pipeline 132
vrf IPv4
controller ipv4 5.0.1.200 port 6653 security none
```

## OpenFlowAgentwithNetFlowCollectionandAnalyticsConfiguration:Example

The following example describes the NetFlow exporter map configuration for the OpenFlow logical switch.

```
Device> enable
Device# configure terminal
Device(config)# flow exporter-map fem
Device(config-fem)# destination 10.0.1.2
Device(config-fem)# version v9
```

```
Device(config-fem-ver)# commit
Device(config-fem-ver)# exit
```

The following example describes the NetFlow monitor map configuration for the OpenFlow logical switch.

```
Device(config) # flow monitor-map mmap
Device(config-fmm) # record ipv4
Device(config-fmm) # exporter fmap
Device(config-fmm) # cache entries 4096
Device(config-fmm) # commit
Device(config-fmm) # exit
```

The following example describes the NetFlow sampler map configuration for the OpenFlow logical switch.

```
Device(config)# sampler-map
Device(config-sm)# random 1 out-of 65535
Device(config-sm)# commit
Device(config-sm)# exit
```

The following example describes how the OpenFlow Agent logical switch is configured so that the NetFlow collection and analytics are associated with it.

```
Device(config) # openflow switch 100 netflow
Device(logical-switch) # flow monitor mmap sampler smap
Device(logical-switch) # interface GigabitEthernet0/1/0/6
Router(logical-switch) # controller 10.0.1.2 port 6633
Device(logical-switch) # commit
Device(logical-switch) # end
```

The following example describes **show** command output for an OpenFlow Agent logical switch that is configured with NetFlow collection and analytics.

Device# show openflow switch 100 Fri Jan 25 14:29:21.078 UTC

```
Logical Switch Context
                              100
        Id:
                             Netflow
        Switch type:
                              NONE
        Laver:
        Layer:
Signal version: Openflow 1.0
Data plane: secure
        Fallback:
                             normal
        Config state:
                             no-shutdown
        Working state:
                              enabled
        TLS version:
                              NONE
        TLS private key:
                              none:none
        TLS private key file: NONE
        TLS certificate file: NONE
                            10.0.1.2:6633, last alive ping: 2013-01-25 14:29:20
        Controller:
                           mmap
smap
        Netflow Monitor:
        Netflow Sampler:
                             <none>
        Loopback i/f:
        Loopback addr:
                             <none>
        Interfaces:
               GigabitEthernet0/1/0/6
```

Device# show openflow switch 100 flows

Fri Jan 25 14:29:24.787 UTC Logical Openflow Switch [100]: NXST FLOW reply (xid=0x0): cookie=0x0, duration=204.729s, table=0, n packets=0, n bytes=0, priority=500 actions=netflow Switch flow count: 1 Device# show openflow switch 100 controllers Fri Jan 25 14:29:28.660 UTC Logical Openflow Switch [100]: Controller [tcp:10.0.1.2:6633] role : Other connected : Yes : ACTIVE state sec since connect : 487

## Usecase for Layer2

**The Scenario:** Enterprise Data Center needs to perform data backup to multiple other backup sites based on the Traffic flow. The Main DC is in Vlan 100 and Backup sites are at VLAN 1000,1001,1002. These Sites are interconnected through L2VPN.

**The Solution:** Openflow, we can match any Layer 2 header field (in this example we have taken priority bits) and steer the traffic to go on any L2 interconnect and also rewrite the VLANs appropriately.

## **Usecase for Layer3**

**The Scenario:** Three different flows from 3 different sites connected to PE1 are trying to send 350 mbps of traffic each to PE2. The bandwidth of the shortest link, Path-2 (between PE1 and PE2) is only 1 Gigabit. Hence Path-2 gets congested as soon as the third site begins to send traffic.

The Solution: Openflow controller can be used to install rules on PE1:

- Match on Flow 1 (destined to Video server) and redirect traffic to Path-2
- Match on Flow 2 (destined to Web server) and redirect traffic to Path-1
- Match on Flow 3 (destined to File transfer server) and redirect traffic to Path-3

**The Inference:** Effectively utilizing the network bandwidth by redirecting destination specific traffic using OpenFlow rules.

I